Manual 123, LP-N24 V2.0, Router y/o Punto de acceso de 2.4 GHz inalámbrico tipo N banda ancha para Administración Remota.

LPN24V2\_M123\_SPG01W

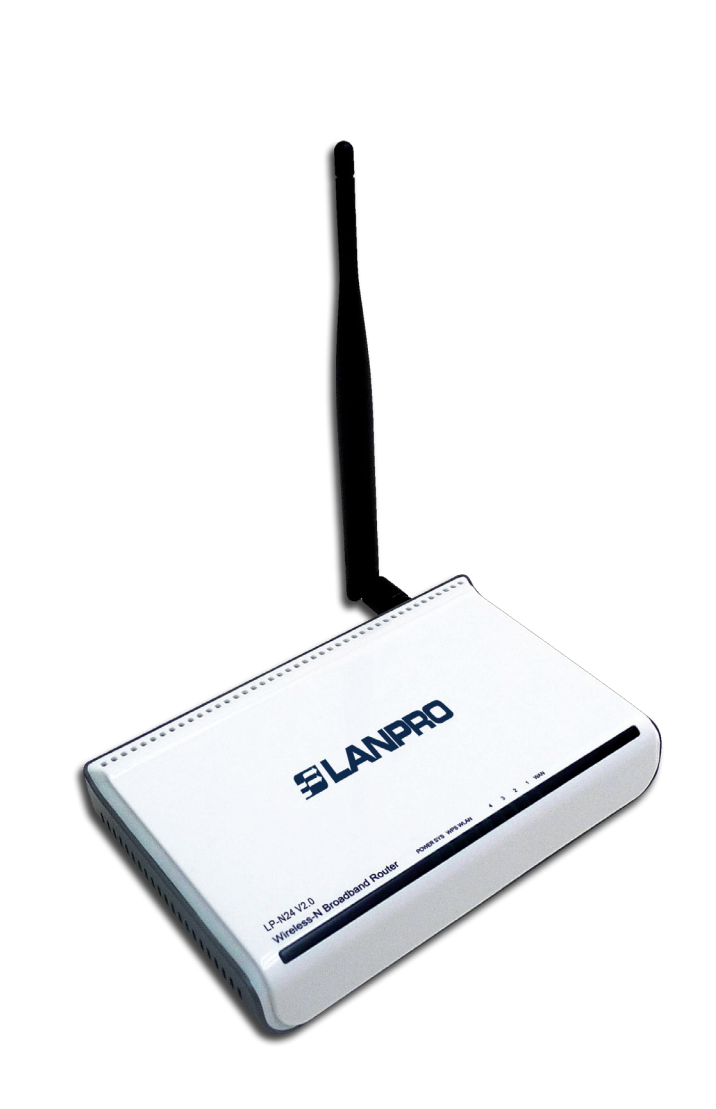

Manual 123, LP-N24 V2.0, Router y/o Punto de acceso de 2.4 GHz inalámbrico tipo N banda ancha para Administración Remota.

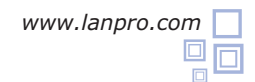

El siguiente documento explica cómo podrá acceder al router desde el puerto WAN para su gestión.

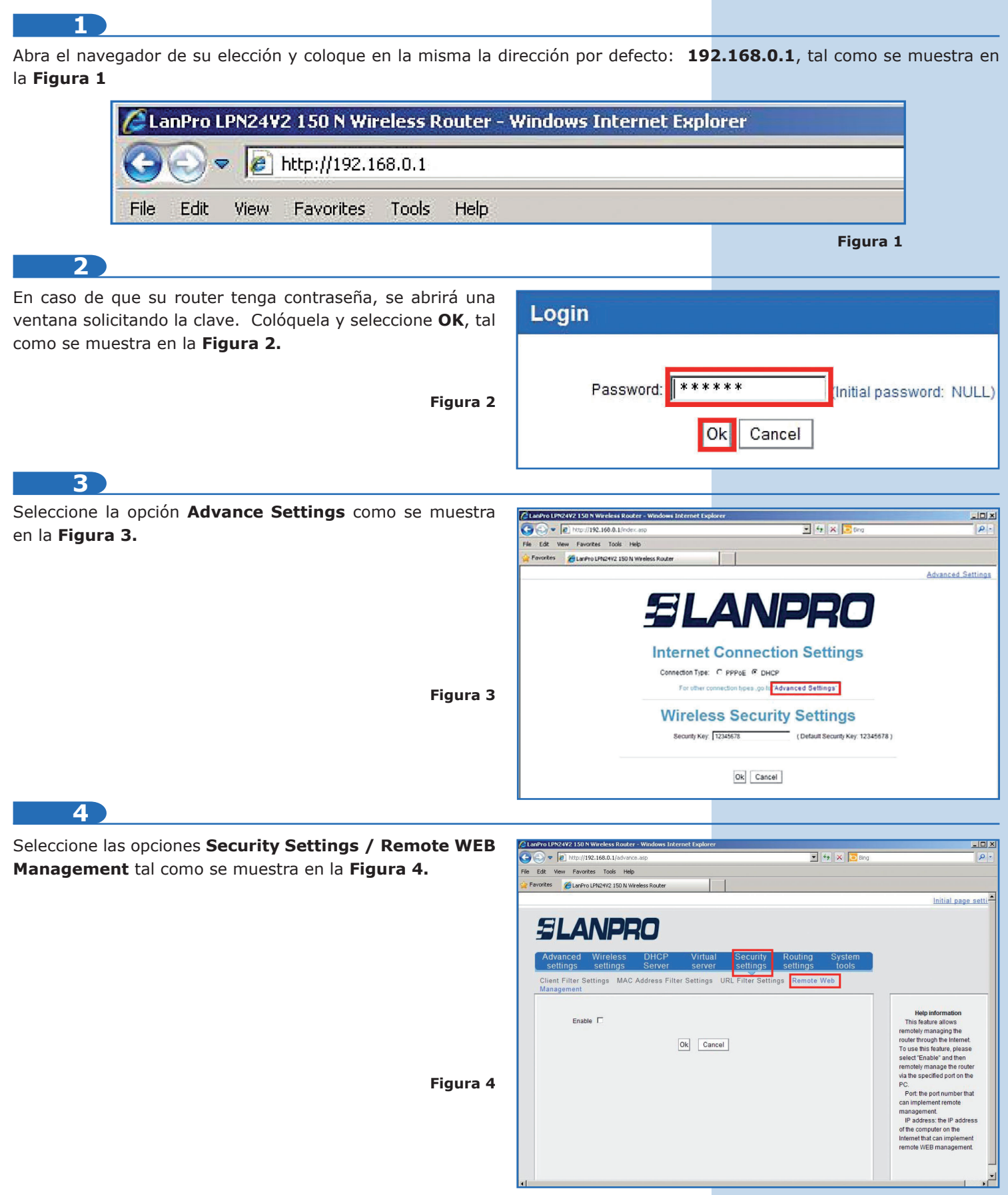

## ELANPRO

## 5

En el campo **Port**, coloque el puerto por el cual atenderá el equipo. Recomendamos usar el puerto 8080. Coloque en la casilla **IP Address** el valor del IP del PC o dispositivo por el cual será accedida la administración del puerto WAN del **LP-N24 V2.0** y seleccione **Ok**, tal como muestra en la **Figura 5.** La colocación del IP **0.0.0.0** significa que podrá acceder a la administración desde cualquier IP origen.

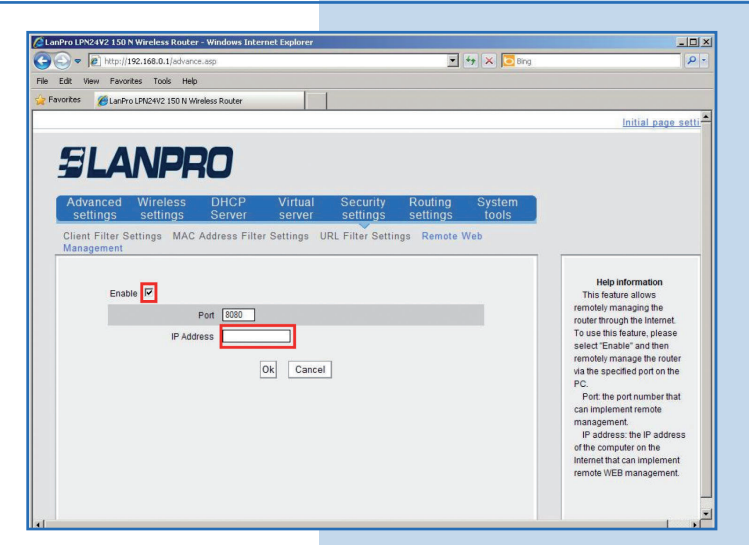

Figura 5